# 功能示例-自定义层次维下钻

## 示例及解析

1、概念:是把没有必然层次关系的字段建立层次关系进行的下钻,如"发货区域"、"联系人"和"产品 类别"字段,建立层次实现从"发货区域"下钻到"联系人",再下钻到"产品类别"。如下动图:

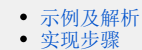

头现步骤
注意事项

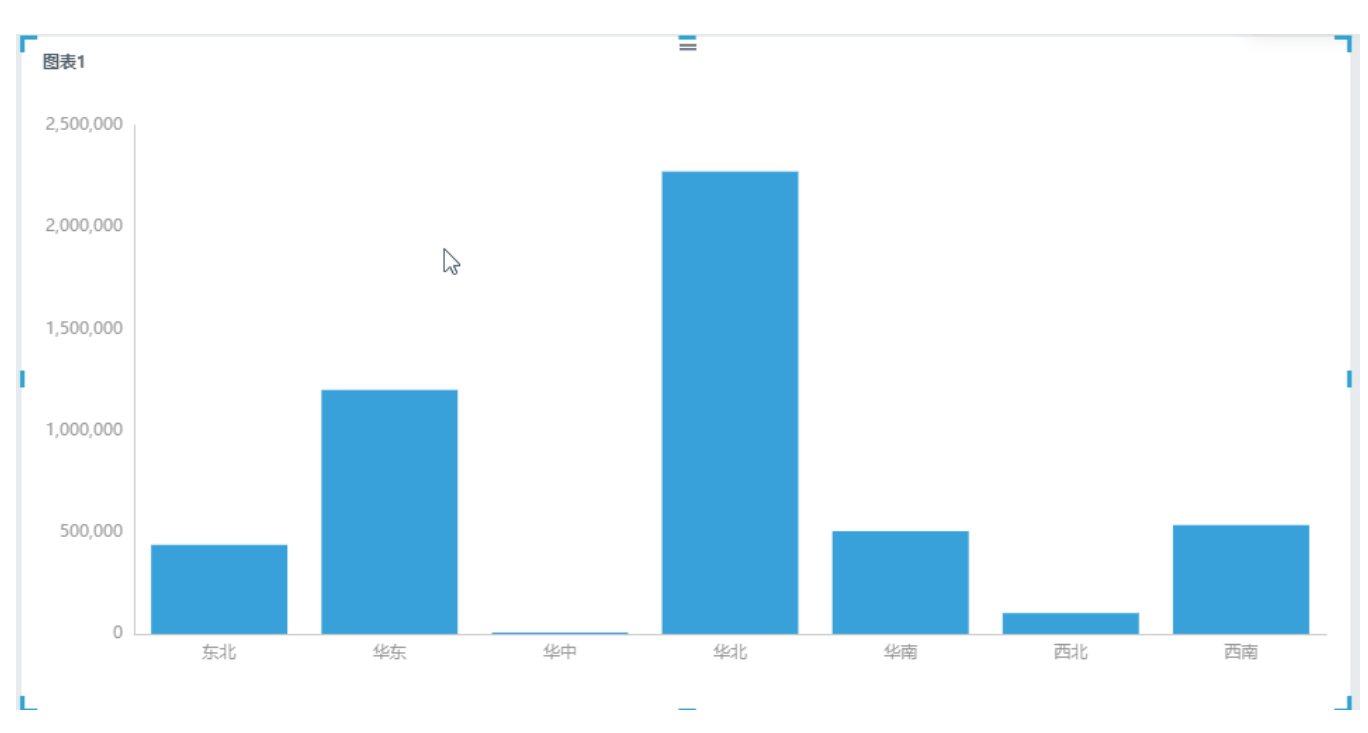

#### 2、示例解析:

1)通过自定义层次关系可以实现没有层次关系字段之间的下钻。根据实际需求逐层下钻,每下钻一层生成一个向导页签,点击任意向导页签返 回页签所属资源层。

2) 示例中, 通过"发货区域"下钻到"联系人"再下钻到"产品类别",实现查看不同区域的销售额情况,进而了解区域中销售人员的销售额情况,再细化到每个销售人员所销售产品类别的情况,通过点击向导页签可以上钻回去。

### 实现步骤

本节示例效果基于"DEMO"数据源来实现,步骤如下:

1、创建自定义层次。创建自定义层次可以在自助数据集中实现,也可以在仪表盘中实现,本节以在自助数据集中创建进行说明。在仪表盘中创建请参考选择数据来源 章节。

新建自助数据集,在表属性列表空白区的右键菜单中选择 新建层次。

| ☑ ▲基础资源-自助数据集(常      | 带新建字段) |              |      |          |        | 筛选器: 0   <b>十</b>         |
|----------------------|--------|--------------|------|----------|--------|---------------------------|
| orders               |        | orderdetails |      | products |        | - categories              |
|                      |        | customers    |      |          |        |                           |
|                      | 之即刷新   |              |      |          | 显示隐藏字段 | ✓ 显示别名 100 行              |
| 名称                   | 别名     | 数据类型         | 数据格式 | 可见性      | 脱敏规则   | 元数据                       |
| <b>唐</b> 维度          |        |              |      |          |        |                           |
| 📚 custom156263825833 | 2 地理层次 |              |      | 0        |        |                           |
| ShipRegion           | 新建目录   | STRING       | 默认值  | 0        | 请选择    | northwind.default.default |
| ShipProvince         | 新建层次   | STRING       | 默认值  | 0        | 请选择    | northwind.default.default |
| ShipCity             | 删除     | STRING       | 默认值  | 0        | 请选择    | northwind.default.default |
| 📚 custom-OrderDate   | 时间维度_C | rderDat      |      | 0        |        |                           |
| ∎# OrderDate_Year    | 年      | INTEGER      | 默认值  | 0        |        |                           |
| ∎# OrderDate_Quarter | 季      | INTEGER      | 默认值  | 0        |        |                           |
| ∎# OrderDate_Month   | 月      | INTEGER      | 默认值  | •        |        |                           |

2、弹出"新建层次"对话框,输入层次名称为"区域销售情况":

| ●新建层次 | र      |    | ×  |
|-------|--------|----|----|
| * 名称: | 区域销售情况 |    |    |
|       |        | 取消 | 确定 |

3、单击 确定 按钮,列表区增加"区域销售情况"层次目录,将"订单表"中的"发货区域"字段,"产品目录表"中的"产品类别"字段,"雇员 表"中的"联系人"字段拖拽到该层次目录下。

| 数据连接数据集 Q               | 、 [⑦ A基础资源-自助数据集(带新建字段)     |             |           |      |          |              | 筛选器: 0   +            | · ]   |
|-------------------------|-----------------------------|-------------|-----------|------|----------|--------------|-----------------------|-------|
| northwind               | orders                      | )— orde     | erdetails |      | products |              | categories            |       |
| 示例数据源<br>首届员工DEMO比赛     | (                           |             | customers |      |          |              |                       |       |
| SCHEMAS DEFAULT ~       |                             |             |           |      |          |              |                       |       |
| ₹ Q                     | ▶ 🕢 🖸 🖓 🖓 🖓 🕞               |             |           |      |          | □ 显示隐藏字段 🔽 🚦 | 显示别名 100 行            | Ŧ     |
| ፹ 3d_sandiantu          | 名称                          | 别名          | 数据类型      | 数据格式 | 可见性      | 脱敏规则         | 元数据                   |       |
| ፹_sample                | <b>旨</b> 维度                 |             |           |      |          |              |                       |       |
| <pre>_sample_copy</pre> | 📚 custom1564047707406       | 区域销售情况      |           |      | 0        |              |                       |       |
| opptime_copy的           | ShipRegion                  | 发货区域        | STRING    | 默认值  | 0        | 请选择          | northwind.default.def | fault |
| ☶ _sample的副本            | Ab ContactName              | 联系人         | STRING    | 默认值  | 0        | 请选择          | northwind.default.def | fault |
| 🧱 area                  | A <sub>b</sub> CategoryName | 产品类别        | STRING    | 默认值  | 0        | 请选择          | northwind.default.def | fault |
| categories              | 📚 custom1562638258332       | 地理层次        |           |      | 0        |              |                       |       |
| otegories的副本            | ShipProvince                | 发货省份        | STRING    | 默认值  | 0        | 请选择          | northwind.default.def | fault |
| oategories的副本0          | ShipCity                    | 发货城市        | STRING    | 默认值  | 0        | 请选择          | northwind.default.def | fault |
| ■ categories的副本1        | 📚 custom-OrderDate          | 时间维度 OrderD | at        |      | 0        |              |                       |       |

顺序从上至下依次为: "发货区域" > "联系人">"产品类别"。

4、新建自助仪表盘。在 智能配图 下选择 柱图,再把区域销售情况层次"发货区域"字段拖动到"行区",把"销售额"字段拖动到"列区"如下所示:

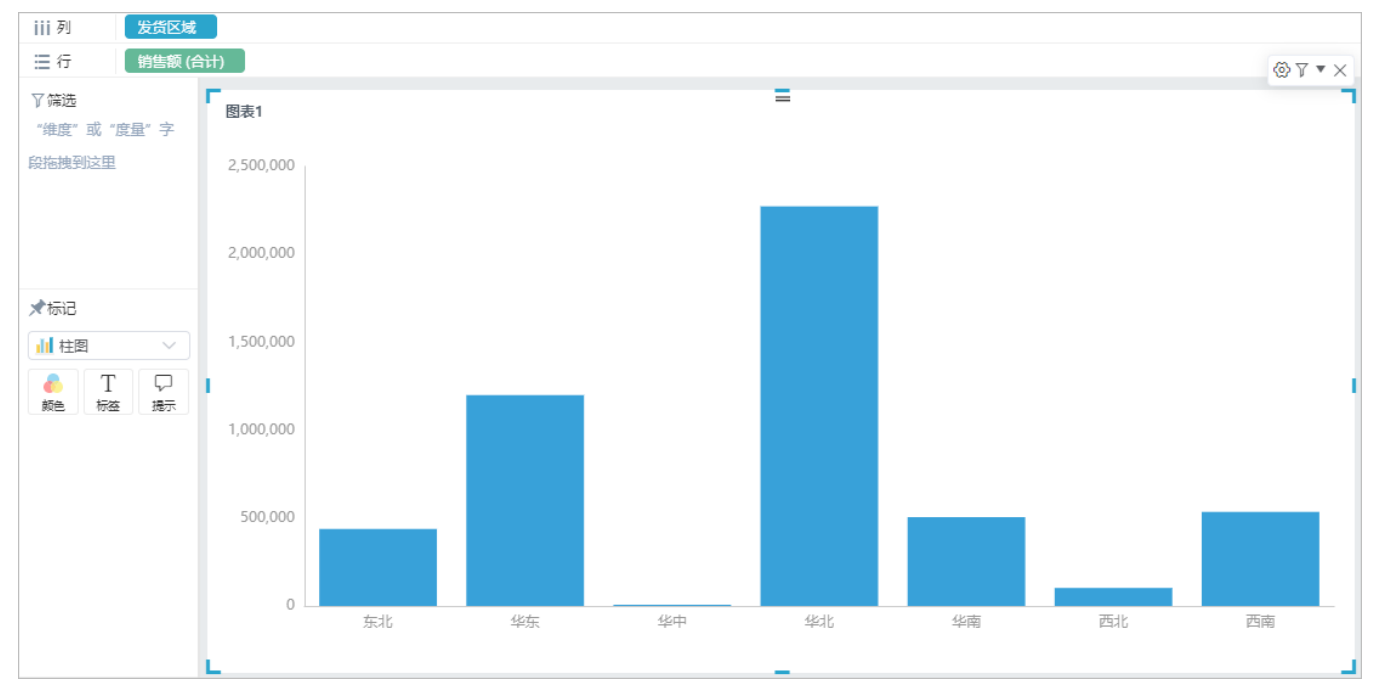

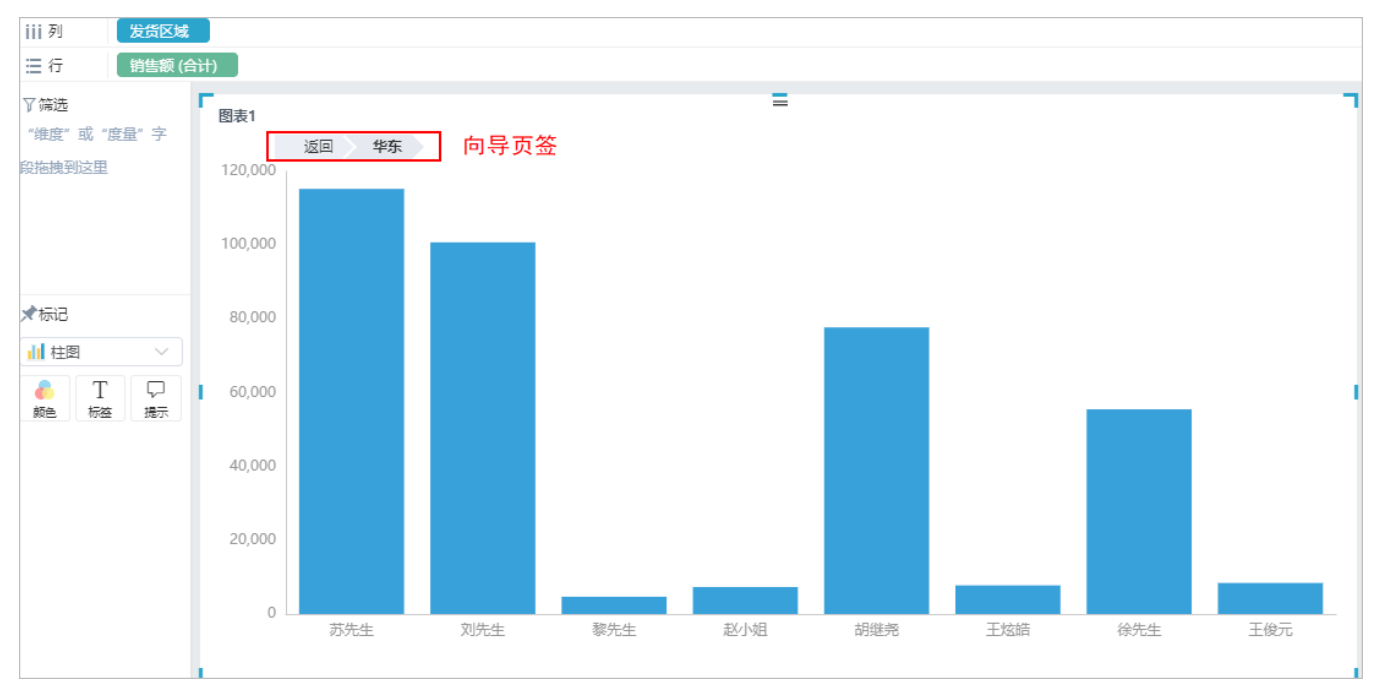

5、执行下钻操作。点击"华东",自动下钻到"华东"区域下的销售人员的销售情况,可点击"向导页签"返回上一层。

再点击"刘先生"下钻到刘先生负责的产品类别销售情况,可点击"向导页签"逐层返回,也可直接点击 返回 按钮返回最上层。

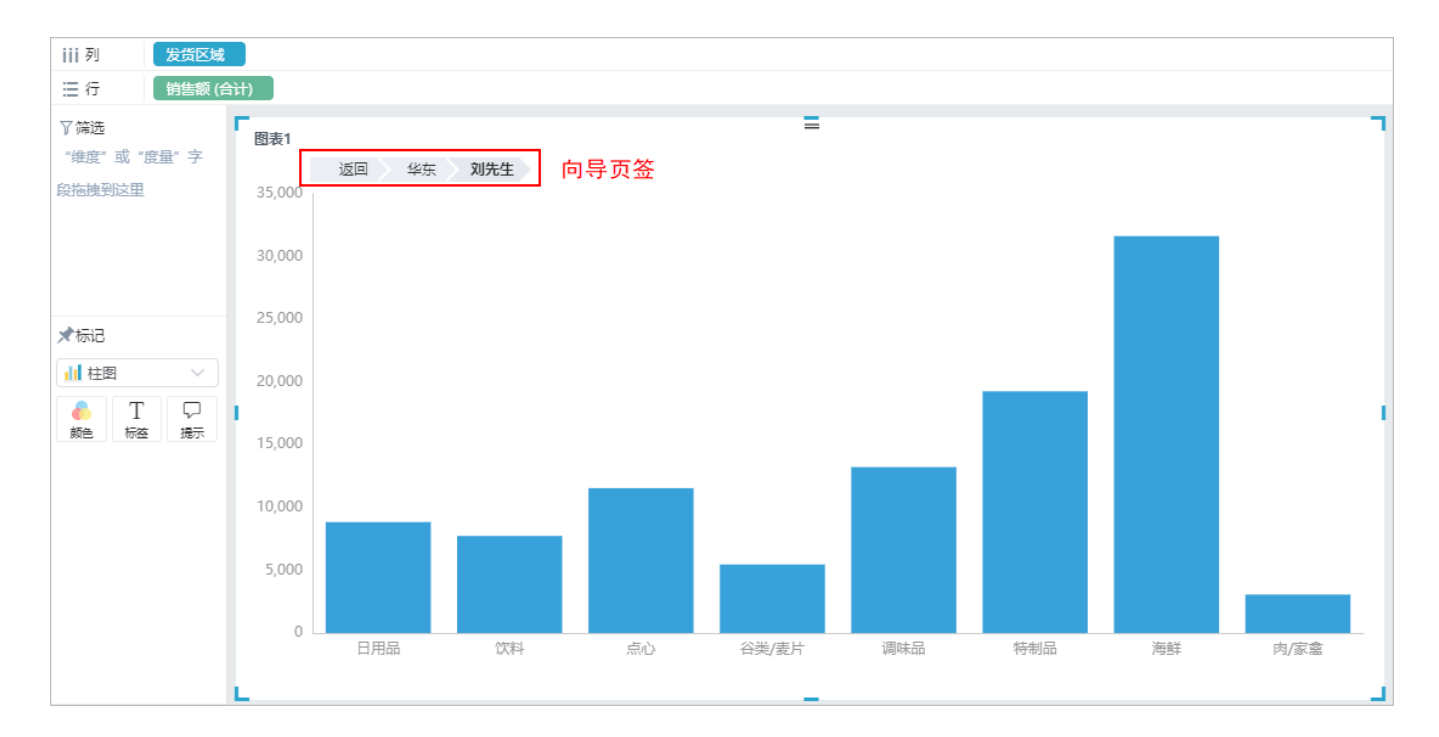

### 注意事项

产品里,旭日图和树图的下钻方式较为特殊,需要通过右键菜单进行下钻,具体效果如下:

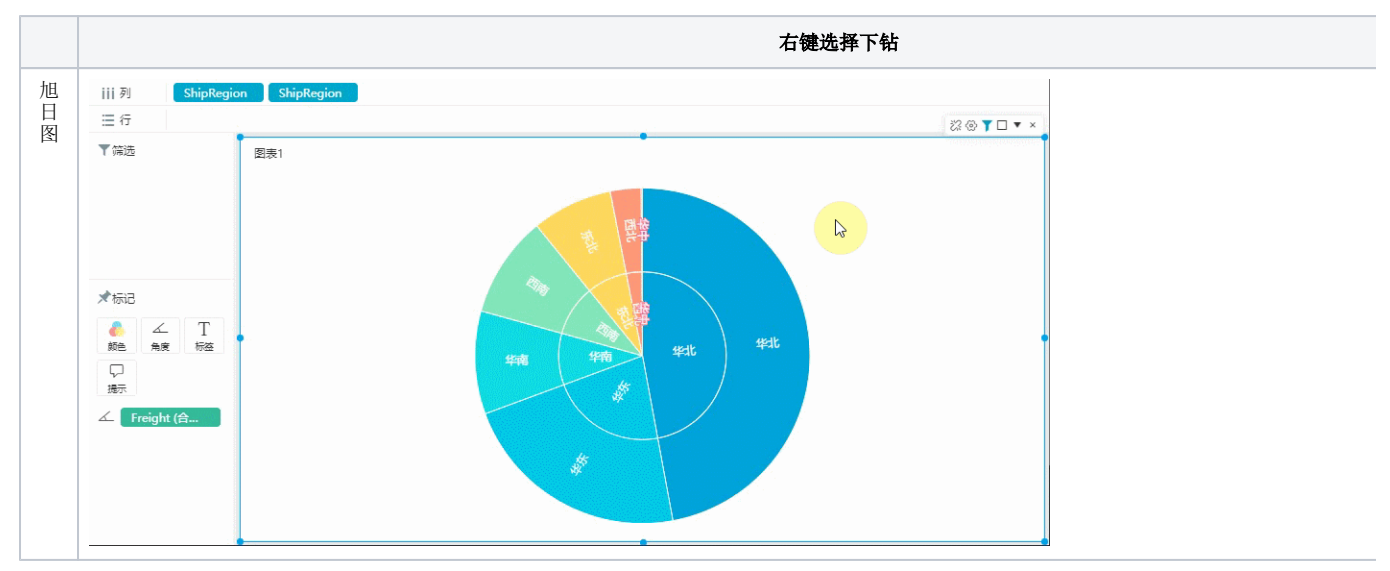

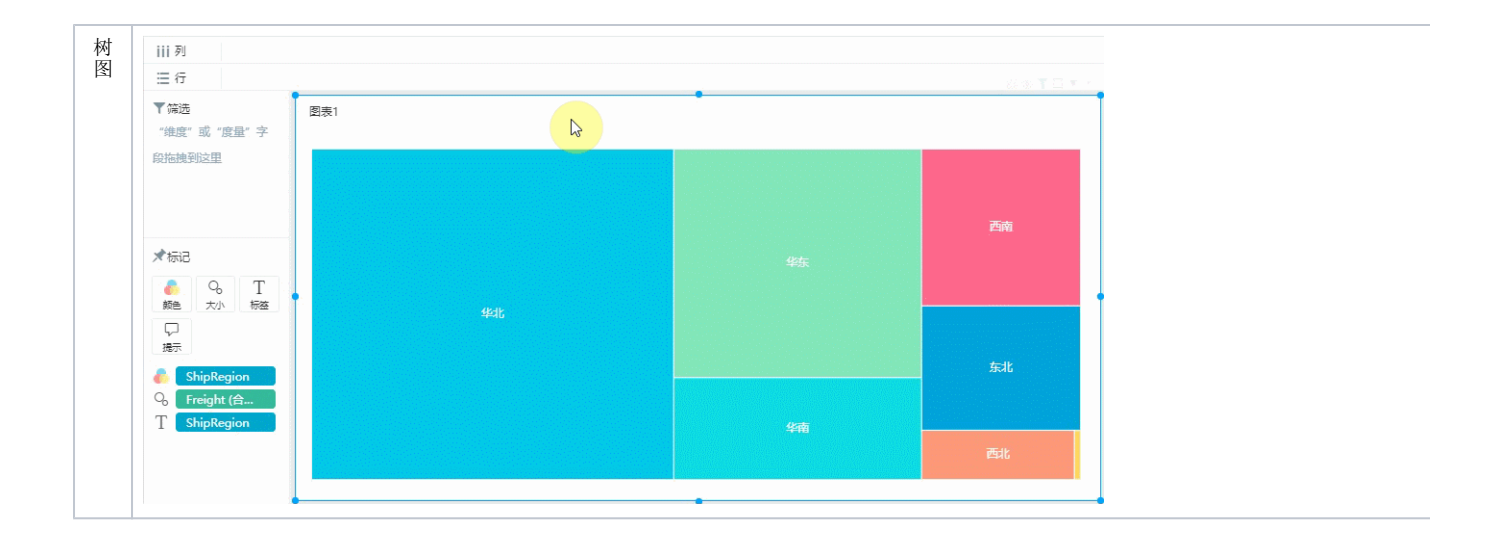